## rezora

## HOW TO

find your listing

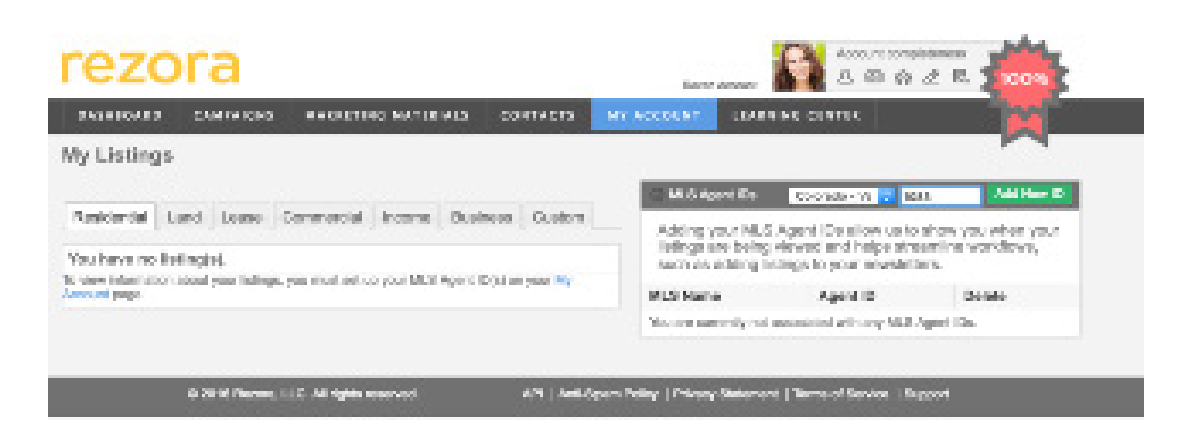

You can find the MLS Agent ID box on your My Listings page. This is under "My Account" > "My Listings".

Your MLS Agent ID is a number used to link your account with your active listings. As soon as you add this number and choose your MLS, then all of your active listings will automatically pull into the My Listings page!

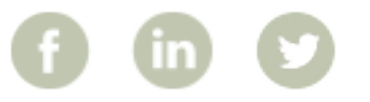

More How To Guides: www.rezora.com/resources